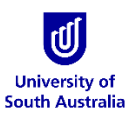

## Login To Tango 2.0

These instructions outline how to login to Tango 2.0– UniSA's HPC Cluster.

1. Open an Internet Browser and go to <a href="https://tango.unisa.edu.au">https://tango.unisa.edu.au</a>

| U        | University of<br>South Australia                                                                                                    |                                                                                                    | STUDY RESEARCH                                                                                                    |                                                                                                    | =                                                                                                    |
|----------|----------------------------------------------------------------------------------------------------|----------------------------------------------------------------------------------------------------|----------------------------------------------------------------------------------------------------|----------------------------------------------------------------------------------------------------|----------------------------------------------------------------------------------------------------|
|          | Tonna 2 O                                                                                                    | Llink Doufour                                                                                                    | Login with UniSA or                                                                                                    | r home institution credentials                                                                                                    |                                                                                                    |
| -        | Compute University of Sci                                                                                                    | Login<br>Login<br>outh Australia                                                                                                    | AUSTRA                                                                                                    | ALIAN                                                                                                    |                                                                                                    |
|          | "Tango 2.0", UniSA's HPC Cluster p<br>performance computer cluster.                                                                                                    | provides researchers and research students                                                                                                    | ith access to a high Login to Tango 2.0                                                                                                    | EDERATION<br>O High Performance Compute                                                                                                    |                                                                                                    |
|          | If you require any assistance, plea<br>email ithelodesk@unisa.edu.au                                                                                                    | ase contact the UniSA IT Help Desk on (O8) 8                                                                                                    | 02 5000 or by                                                                                                    |                                                                                                    |                                                                                                    |
| T        | If you require any assistance, plea<br>email ithelpdesk@unisa.edu.au                                                                                                    | ase contact the UniSA IT Help Desk on (OB) E                                                                                                    | 02 5000 or by                                                                                                    |                                                                                                    | 4                                                                                                    |
| c        | If you require any assistance, plea<br>email ithelpdesk@unisa.edu.au<br>ontact us                                                                                                    | ase contact the UniSA IT Help Desk on (OB) E                                                                                                    | Connect with Linsa 🛐 🖌 🕅 🖸                                                                                                    | 0                                                                                                    |                                                                                                    |
| ca       | If you require any assistance, pie<br>email ithelpdesk@unisa.edu.au<br>ontact us<br>nquire ortine                                                                                                    | General Enquiries                                                                                                    | coveret with Loss 👔 🖌 🔯 🕞                                                                                                    | C                                                                                                    | ne                                                                                                    |
| cc<br>in | If you require any assistance, piec<br>email ithe/pdesk@unisa.edu.au<br>ontact us<br>nguie onine<br>iternational Students                                                                               | Ceneral Enquiries<br>0 800 601<br>Future consci actais                                                                                                    | CONNECT WITH LINES.                                                                                                    | C<br>Bengerla pespier' spiribue relationship with th                                                                                                    | ne                                                                                                    |
|          | If you require any assistance, pile<br>email thetpdeskigunia eduar<br>ontact us<br>nquire orime<br>ternational Students<br>48 502 0%                                                                    | Ceneral Enquiries<br>Ceneral Enquiries<br>Cesso: don<br>Fume contact datas<br>Links of legal                                                                                                    | Connect with Linsk 👔 🖌 ն 🗈                                                                                                    | Co                                                                                                    | to the second second seco |
|          | If you requer any assistance, piese<br>erral Thielpidesi@unita.eduau<br>ontact us<br>name online<br>international Students<br>et assocration<br>autor contact deals                                     | Ceneral Enquiries<br>Ceneral Enquiries<br>Cé 802 cen<br>Futor: contet deste<br>Links & Legal<br>DECO Private no 00728                                                                                          | Connect with Linsk IF I I I I I I I I I I I I I I I I I I                                                                                                    | Contract of the second second se |                                                                                                    |
|          | It you requer any assistance, piese<br>errait itheipteisi@cuita.ectuar<br>ontact us<br>neare soline<br>tecnastional Students<br>we toby costo deale<br>terraiter cuitad deale<br>terraiter cuitad deale | Ceneral Enquiries<br>Céasos den<br>Futtre contact desta<br>Links & Legal<br>Australe actors                                                                                                    | Connect with Linds IF I II II II II II II II II II II II I                                                                                                    | engenis popular spänad mäderung sin tr                                                                                                    |                                                                                                    |
|          | If you requer any assistance, piese<br>email this piese space space space<br>on tact us<br>notes outer<br>teemational Students<br>estimation students<br>ustrail and Students<br>as 5020%               | Ceneral Enquiries<br>Ceneral Enquiries<br>Cestor Adm<br>Futher consci analos<br>Links of Legal<br>CRCCP Provider on COT28<br>Autorian Tecnology Retools<br>Was cesably                                         | C2 SOOD or by                                                                                                    | C<br>C<br>C<br>C<br>C<br>C<br>C<br>C<br>C<br>C<br>C<br>C<br>C<br>C                                                                                                    |                                                                                                    |
|          | If you requer any assistance, piese<br>email thiseptels@curics.etusa<br>ontact us<br>nepre oticie<br>eternational Students<br>as too2com<br>ustratian Students<br>a soc2cm                              | Ceneral Enquiries Ceneral Enquiries Ceneral Enquiries Ceneral Enquiries Ceneral Enquiries Celos data Currer contact atats Currers of tegat Currers of tegat Currers of tegat Currers of tegat Currers of tegat | Connect with Linsa Fi Y To P<br>Connect with Linsa Fi Y To To<br>Under report to Haure, Haureh and T<br>Connect with Linsa Fi Y<br>Connect with Linsa Fi Y<br>Connect With Linsa Fi Y<br>Connect With Linsa Fi Y | C<br>T<br>T<br>T<br>T<br>T<br>T<br>T<br>T<br>T<br>T<br>T<br>T<br>T                                                                                                    |                                                                                                    |

2. Click on Login to Tango 2.0 High Performance Compute

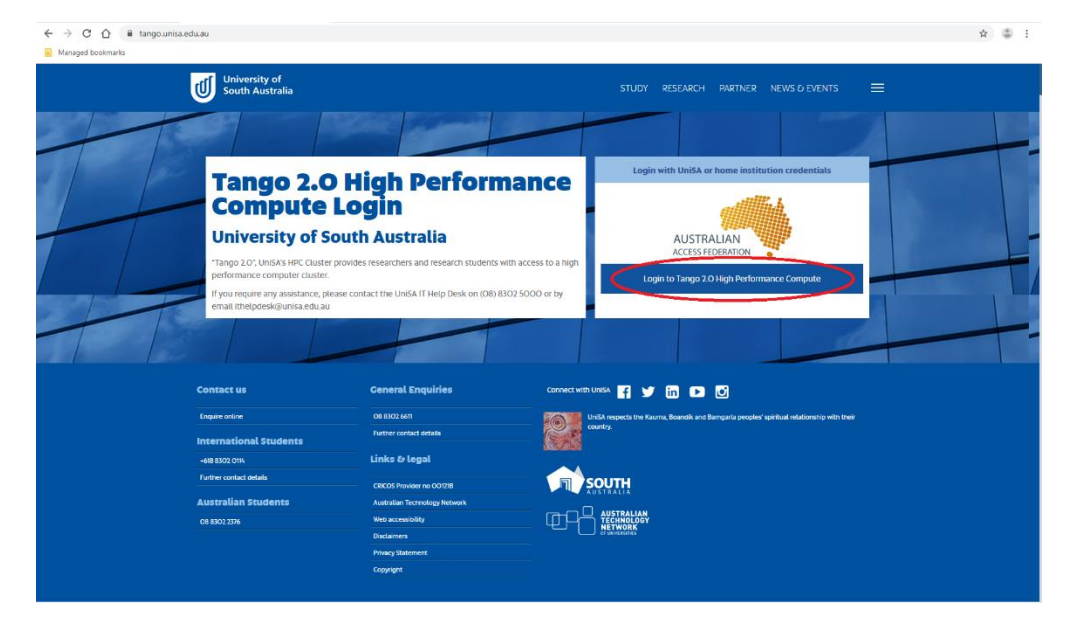

3. Select your organisation from the dropdown.

For example, if your organisation is UniSA then search for University of South Australia in the search tab.

Click on Continue to your organisation

| ← → C △ ( | =https%3A%2F%2Frapid.aaf.edu.au%2Fshibboleth8zeturn=https%3A%                                                 | %2F%2Frapid.aaf.edu.au%2FShibboleth.sso%2FLogin%3FSAMLDS%3D1%26target%3D%25 🖈 💲 | : |
|-----------|----------------------------------------------------------------------------------------------------|---------------------------------------------------------------------------------|---|
| L         | ogin to Federated Services.                                                                                   |                                                                                 |   |
| тп<br>уо  | he service you are trying to access is connected to the Australian Acces<br>our organisation below to log in. | Less Federation. Select                                                         |   |
| Pi        | lease select your organisation below, you will be redirected to complete                                      | Ite the login process.                                                          |   |
|           | south                                                                                                    | Q                                                                               |   |
|           | Southern Cross University                                                                                     |                                                                                 |   |
|           | The University of New South Wales (UNSW)                                                                      |                                                                                 |   |
| $\sim$    | University of South Australia                                                                                 |                                                                                 |   |
|           | University of Southern Queensland                                                                             |                                                                                 |   |
|           | Continue to your organisation                                                                                 |                                                                                 |   |
|           | Remember my organisation                                                                                      | Keyboard shortcuts                                                              |   |
|           | Australian Access Federation                                                                                  | Current AAF status<br>Contact AAF support                                       |   |

Enter your Username and Password for your organisation
 For example, if your organisation is UniSA then the following screen will be shown.
 Enter your UniSA Username and Password.
 Click on Login

| AML2/Redirect/SSO?execution=e1s1                                                                                                    | x 👶 :                                                                                   |
|----------------------------------------------------------------------------------------------------|-----------------------------------------------------------------------------------------|
|                                                                                                    |                                                                                         |
|                                                                                                    |                                                                                         |
| Australian Access Federation<br>Authentication Service                                                                                                    |                                                                                         |
| Federated login for Federated Services                                                                                                    |                                                                                         |
| Enter your University of South Australia         Username         Username         Password         I be transmetation         I be transmetation         I be tran |                                                                                         |
|                                                                                                    | <text><image/><section-header><section-header></section-header></section-header></text> |

5. Review the Tango 2.0 Acceptance of Use Policy and accept by clicking on Accept

| anaged bookmarks |                                                                                                    |  |
|------------------|----------------------------------------------------------------------------------------------------|--|
|                  | <ul> <li>Unlike reserves use right to unlike any account or support access to any resource at any tune.</li> <li>These Conditions of Use and associated policies may change over time and the most recent version supersedes all others.</li> </ul>                                                                                                    |  |
|                  | Privacy Policy                                                                                                    |  |
|                  | By accessing this resources you are agreeing to abide by the UniSA Privacy Policy.                                                                                                    |  |
|                  | Computational Resources                                                                                                    |  |
|                  | <ul> <li>Installation of any software must have prior approval from ISTs.</li> <li>Use of software overed by any license agreement is bound by that agreement.</li> <li>Users must not dowing the must account details to any other priors and must take every reasonable precaution to ensure their passwords and private keys are secure.</li> <li>Users agree to advise ISTs if They become aware of any security breach or potential risk.</li> <li>All accounts on the HI-KS system agreement by breacher spectra potential risk.</li> <li>All accounts on the HI-KS system agreement by breacher spectra potential risk.</li> </ul> |  |
|                  | Research Data Storage                                                                                                    |  |
|                  | Research data stored in a "UnISA Croup Drive" (See Research Data Storage for more information) can be made available to access from within the HPC Cluster upon request.                                                                                                    |  |
|                  | A Data Management Plan should be created for the research project which includes information about compute used for the project and use of the HPC cluster. See Data<br>Management Planning for more information.                                                                                                    |  |
|                  | Network Policy                                                                                                    |  |
|                  | Purpose and Policies                                                                                                    |  |
|                  | All traffic on the UniSA network may be monitored, and network access to individuals and hosts may be terminated without notice, if network activity is considered inappropriate.                                                                                                    |  |
|                  | Inappropriate use includes downloading or uploading of offensive or illegal or copyrighted content. The UNISA network is not to be used for the sharing of music, movies or videos,<br>nor for the purpose of connecting to UNISA servers or external servers or organisations for which the user does not have authorised access. The conditions of use of UniSA<br>computers also apply here.                                                                                                    |  |
|                  | It is the user's responsibility to ensure that hosts connected to the UniSA network run up-to-date anti-virus software where possible and appropriate. Incoming traffic is fittered at UniSA's frewall.                                                                                                    |  |
|                  | Security Policy                                                                                                    |  |
|                  | By accessing UniSA Information resources you are agreeing to abide by the oniSA Security Policy.                                                                                                    |  |
|                  | UnISA may terminate or restrict access to its information resources without prior notice, if such action is necessary to maintain availability and security for other users.                                                                                                    |  |
|                  | If you require any assistance, please contact the UNSA IT Help Desit on DBI 4502 5000 or second thelpoetid/unita etc.au                                                                                                    |  |

6. Click on Generate an SSH Key Pair for me to create SSH Key.

If you generate an SSH Key, a file will be downloaded onto your computer (tango-private-key.pem). This is your private key and must be kept in a safe place. Do not delete/lose this private key file.

OR

Click on Submit my own SSH Public Key if you have an existing SSH key you would like to use

| ← → C ☆ @ tango.unisa.edu.au/SSH<br>Managed bookmarks |                                                          |                                                                                                    |                                                                            | \$ © I |
|-------------------------------------------------------|----------------------------------------------------------|----------------------------------------------------------------------------------------------------|----------------------------------------------------------------------------|--------|
| Un<br>So                                              | iversity of<br>uth Australia                             | STU                                                                                                    | JDY RESEARCH PARTNER NEWS & EVENTS 🚍                                       |        |
| +                                                     | TANGO 2.                                                 | O High Performan                                                                                                    | ce Compute                                                                 |        |
|                                                       |                                                          | Create your SSH Key                                                                                                    |                                                                            |        |
|                                                       | Click on one of the                                      | outtons to set up an SSH Key in order to access Tango 2.0 H<br>Cenerate an SSH Key Pair for me<br>Submit my own SSH Public Key | igh Performance Compute.                                                   |        |
| If you requir                                         | any assistance, please contact the UniSA IT Help Desk on | 08) 8302 5000 or by email itnetpoesk@unisa.edu.au                                                                              |                                                                            |        |
| Contact                                               | us General I                                             | inquiries Connect with UnitsA                                                                                                  | y in 🗈 🖸                                                                   |        |
| Enquire on                                            | ine Q8 8302.6611                                         | UniSA respects t                                                                                                    | the Kauma, Boandik and Bamgarla peoples' spiritual relationship with their |        |

7. If you choose to submit your own SSH Public Key, paste your SSH Public key into the text field and click submit

| ← → C ☆ a tango.unisa.ee | du.au/SSH/SubmitKey                                        |                                                       |                                            |                                  |                              | ¢ | <b>3</b> : |
|--------------------------|------------------------------------------------------------|-------------------------------------------------------|--------------------------------------------|----------------------------------|------------------------------|---|------------|
|                          | University of<br>South Australia                           |                                                       | STUDY RESEAS                               | ARCH PARTNER N                   | EWS & EVENTS 🗧               | 1 | ^          |
|                          | TANG                                                       | O 2.0 High Per                                        | formance Co                                | ompute                           | 2                            |   |            |
|                          | Provide your own SSI                                       | H Key                                                 |                                            |                                  |                              |   | - 1        |
|                          | Enter your public SSH key in the box below and click on !  | Submit.                                               |                                            |                                  |                              |   | - 1        |
|                          |                                                            |                                                       |                                            |                                  |                              |   | - 1        |
|                          |                                                            |                                                       |                                            |                                  |                              |   | - 1        |
|                          |                                                            |                                                       |                                            |                                  |                              |   | - 1        |
|                          |                                                            |                                                       |                                            | >                                | Submit                       |   | - 1        |
|                          |                                                            |                                                       |                                            | Cenerate an :                    | SSH Key Pair for me          |   | - 1        |
|                          | If you require any assistance, please contact the UniSA II | FHelp Desk on (O8) 8302 5000 or by email ithelpdesk@u | nisa.edu.au                                |                                  |                              |   | _          |
|                          | Contact us                                                 | General Enquiries                                     | Connect with UnISA 📑 🈏 in 1                |                                  |                              |   |            |
|                          | Enquire online                                             | O8 8302 6611                                          | UniSA respects the Kauma, Boandil country. | tik and Barngarla peoples' spiri | tual relationship with their |   |            |

8. Your SSH key will be associated to your Tango 2.0 account. Your public key is displayed (We do not keep a copy of your private key). If you lose your private key, a replacement key can also be generated.

| ← → C ☆ ♠ tango.unisa.edu.au/Home<br>Managed bookmarks                                                                                                    | x) 🕃 :                                                                                                    |
|----------------------------------------------------------------------------------------------------|----------------------------------------------------------------------------------------------------|
| University of<br>South Australia                                                                                                    | STUDY RESEARCH PARTNER NEWS & EVENTS 🗮                                                                                                    |
| TANG                                                                                                    | O 2.0 High Performance Compute                                                                                                    |
| Navigation<br>Home<br>Your SSH Key<br>Logout<br>Top 0- Overies<br>View Tango 2.0 Cluster Status<br>View Tango 2.0 Colterer Status<br>View Tango 2.0 Software Catalogue<br>Additional Resources<br>Request new software on Tango 2.0<br>Request new software on Tango 2.0<br>Request additional compute<br>allocation<br>Help Documentation and User<br>Cuides | Your Public S5H Key:         ssh-rsa AAAABBYaz(ty:2EAAAADAQABAAABAQCv/hINi+4mm8xGGHHX384/EFZ/PbCFO0YH0xrGAe8D2VbDIWLfdNW9d4aW4vkR305qY         rqqCXSa08Uklkocz1c12pjuH8u4wh0iDjpApCDBxbpDgqqrwfjJp/oBrSUUFQ0pTz0giWohQ03YymALHAXWUFx4SfETWAYTIpx4CvH         hym2tbDngHuh4-smCHX30Nexbervkoz3DCCLCU0x0 DgPSwTB0CCLYx0gUBKHC//X2JJP04ExmZnfwWd+LKfDjeCo52         4kmgXV1zvd2stdskoYT/ktVoueWh6qDu0xStTbbOghcgUpUllecz+wWUI.         Click on one of the buttons to replace your current S5H Key used to access Tango 2.0 High Performance Compute.         Cenerate an SSH Key Pair for me         Submit my own S5H Public Key |
| If you require any assistance, please contact the UnISA II                                                                                                    | Help Desk on (08) 8302 5000 or by email (Intelpdesk@unisa.eou.au                                                                                                    |

There are a number of options for you to choose from on the Navigation menu:

9. To view Tango 2.0 Cluster Status, click on View Tango Cluster Status

| ed bookmarks                                                                                     | STUDY RESEARCH PARTNER NEWS & EVENTS 🗮                                                 |
|--------------------------------------------------------------------------------------------------|----------------------------------------------------------------------------------------|
| TAN                                                                                              | CO 2.0 High Performance Compute                                                        |
| Navigation                                                                                       | Tango 2.O Cluster Status                                                               |
| Home                                                                                             | Below is a visualization of the current Tango 2.0 HPC Cluster Status.                  |
| Your SSH Key                                                                                     | CPU Utilization Memory Utilization                                                     |
| Logout<br>Tango 2.0 Queries                                                                      | 0 cores 0.01 CB 99.23 CB                                                               |
| View Tango 2.0 Cluster Status<br>View Job Queue on Tango 2.0<br>View Tango 2.0 Software Catalogu | 392 cores 420 cores                                                                    |
| Additional Resources                                                                             | 5601.00.08                                                                             |
| Request new software on Tango<br>2.0<br>Request additional compute<br>allocation                 | In Use Available Unavailable                                                           |
| Help Documentation and User                                                                      | Below is a visualization of the individual nodes.                                      |
| Guites                                                                                           | Itupl-hpc1 Itupl-hpc2 Itupl-hpc3 Itupl-hpc4  Upu 28 0 28 0 28 0 28 0 28 0 28 0 28 0 28 |
|                                                                                                  | Itupl-hpc5 Itupl-hpc6 Itupl-hpc7 Itupl-hpc8                                            |

10. To view Job Queue on Tango 2.0, click on View Job Queue on Tango

| Managed bookmarks                                                                                                    |                          |               |                  |                    |             |                        |        |             |
|----------------------------------------------------------------------------------------------------|--------------------------|---------------|------------------|--------------------|-------------|------------------------|--------|-------------|
| South Australia                                                                                                    |                          |               |                  |                    | UDY RESEA   | RCH PARTNE             | R NEWS | & EVENTS 🗮  |
| TANG                                                                                                    | 0 2.0 H                  | ligh          | Per              | forman             | ce Co       | ompu                   | te     | 1           |
| Navigation                                                                                                    | Job Queu                 | ie on '       | Tango            | 2.0 HPC            |             |                        |        |             |
| Home                                                                                                    | Job ID                   | Partition     | User             | Job Name           | Job State   | Running Time<br>(secs) | Nodes  | Node List   |
| Your SSH Key<br>Logout                                                                                                    | 197525                   | Tango         | rbrown           | MPI Ping Pong      | Completing  | 57:32                  | 4      | Tango O3-O6 |
| Tango 2.0 Queries                                                                                                    | 197628                   | Tango         | rbrown           | Linpack Benchmark  | Running     | 34:18                  | 4      | Tango 07-10 |
| View Tango 2.0 Cluster Status                                                                                             | 197730                   | Tango         | rbrown           | Data Restructure   | Running     | 15:52                  | 3      | Tango 12-14 |
| View Tango 2.0 Software Catalogue                                                                                         | 197732                   | Tango         | jmartin          | MPI Hello World    | Pending     | 00.00                  | 6      | Resources   |
| Additional Resources                                                                                                    | 197734                   | Tango         | jmartin          | Compile Task       | Pending     | 00:00                  | 12     | Resources   |
| Request new software on Tango<br>2.0<br>Request additional compute<br>allocation<br>Help Documentation and User<br>Guides | 197736                   | Tango         | jmartin          | Data Restructure   | Pending     | 00:00                  | 8      | Resources   |
| If you require any assistance, please contact the UniSA IT                                                                | Help Desk on (O8) 83O2 5 | 000 or by ema | iil itnelpdesk⊛u | inisa.edu.au       |             |                        |        |             |
| Contact us                                                                                                    | General Enquirie         | s             |                  | Connect with UniSA | <b>N</b> 60 |                        |        |             |
|                                                                                                    |                          |               |                  | T                  |             |                        |        |             |

11. To view Tango 2.0 Software Catalogue, click on View Tango Software Catalogue

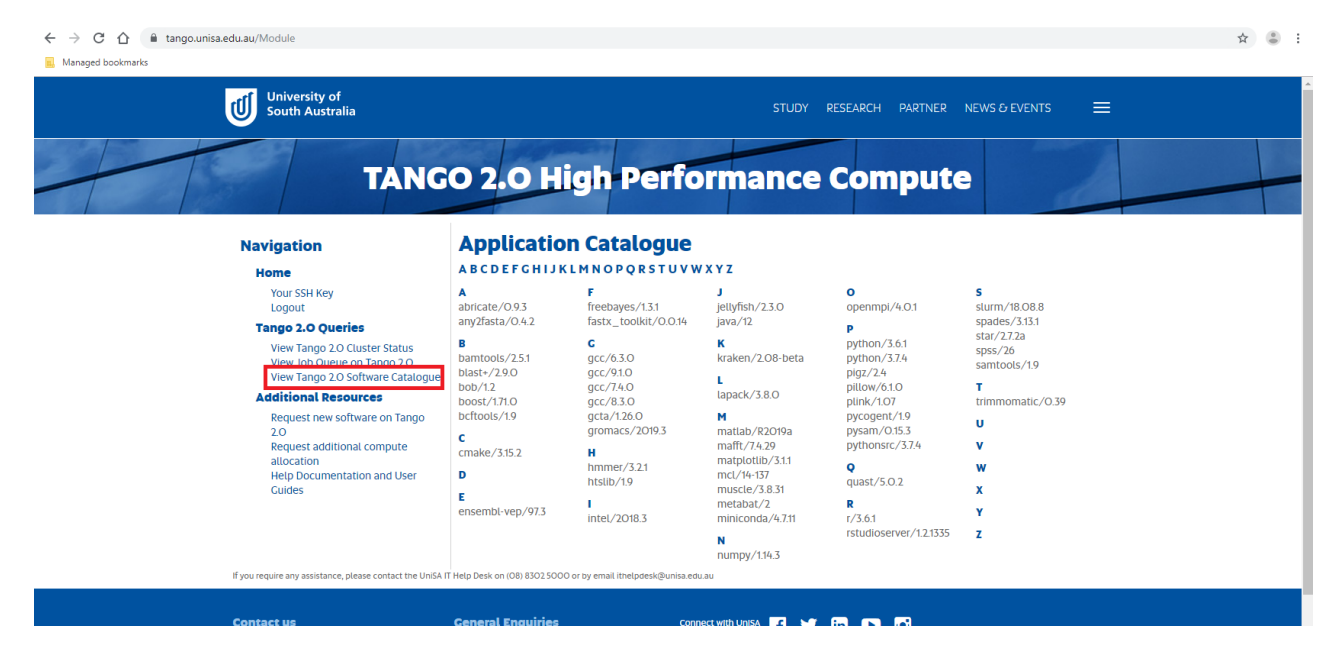

12. To submit a request for new software on Tango 2.0 click on Request new software on Tango.

Fill in the Software name and Software use case fields

| Click | on  | Su | hmit  |
|-------|-----|----|-------|
| CIICK | 011 | Ju | DITTL |

| ← → C ☆ 🌢 tango.unisa.edu.au/Resource/SoftwareRequest                                                                                             |                                       |                                                  |                                                 | ☆ 😩 🗄          |
|----------------------------------------------------------------------------------------------------|---------------------------------------|--------------------------------------------------|-------------------------------------------------|----------------|
| R Managed bookmarks                                                                                                    |                                       |                                                  |                                                 |                |
| University of<br>South Australia                                                                                                    |                                       | STUDY RES                                        | EARCH PARTNER NEWS & EV                         | ents =         |
| TANG                                                                                                    | 0 2.0 High                            | Performance C                                    | ompute                                          |                |
| Navigation                                                                                                    | Request new s                         | oftware on Tango 2.0 H                           | IPC                                             |                |
| Home                                                                                                    | Please fill out the following for     | m to request new software on the Tango 2.0 HPC o | cluster.                                        |                |
| Your SSH Key<br>Logout                                                                                                    | Software name:                        |                                                  |                                                 |                |
| Tango 2.0 Queries                                                                                                    | Software use case:                    |                                                  |                                                 |                |
| View Tango 2.0 Cluster Status<br>View Job Queue on Tango 2.0<br>View Tango 2.0 Software Cataloque                                                 |                                       |                                                  |                                                 |                |
| Additional Resources<br>Reguest new software on Tango<br>2.0<br>Reguest additional compute<br>allocation<br>Heip Documentation and User<br>Guides |                                       |                                                  | Subr                                            | nit            |
| If you require any assistance, please contact the UniSA IT                                                                                        | Help Desk on (08) 8302 5000 or by ema | il ithelpdesk@unisa.edu.au                       |                                                 |                |
| Contact us                                                                                                    | General Enquiries                     | Connect with UniSA 📑 😏 in                        |                                                 |                |
| Enquire online                                                                                                    | 08 8302 6611                          | HeiCA respects the Kourpa Res                    | andik and Paragada pooplast solditual relations | bio with their |

13. To submit a request for additional compute allocation, click on Request additional compute allocation Type the Amount needed, Justification, Associated Research Project and Timeframe Click on Submit

| ← → C ☆ ← tango.unisa.edu.au/Resource/AdditionalComputeRequest                                                                                                    |                                                                                                    | ☆ 😩 : |
|----------------------------------------------------------------------------------------------------|----------------------------------------------------------------------------------------------------|-------|
| University of<br>South Australia                                                                                                    | STUDY RESEARCH PARTNER NEWS & EVENTS 🗮                                                                                                    | ×     |
| TANG                                                                                                    | 0 2.0 High Performance Compute                                                                                                    |       |
| Navigation<br>Home<br>Voir SSH Key<br>Logout<br>Tango 2.0 Cluster Status<br>View Jango 2.0 Schware Catalogue<br>View Tango 2.0 Schware Catalogue<br>Additional Resources<br>Request new software on Tango<br>O<br>Request additional compute<br>Help Uocumentation and User<br>Cuides | Request additional compute allocation         Please fill out the following form to request additional compute allocation on the Tango 2.0 HPC cluster.         Amount needed: |       |
| Contact us                                                                                                    | Ceneral Enquiries connect with unsa. 😮 🖌 in 📭 🕞                                                                                                    |       |

If you require any HPC assistance, please contact the UniSA IT Help Desk on (08) 8302 5000 or by email <u>ithelpdesk@unisa.edu.au</u>

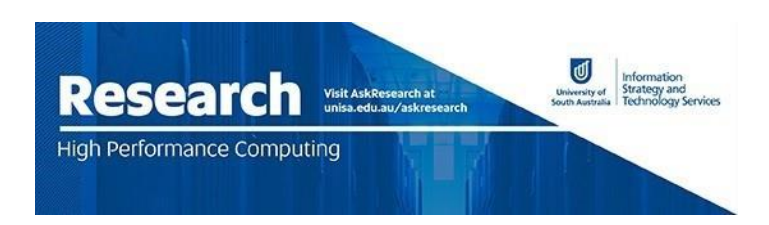